# ディスプレイ健保健診予約WEB操作説明書

2024年2月26日 医療法人社団 同友会

Always Your Partner

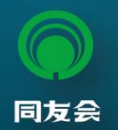

#### 目次

| はじめに                        | 3  |
|-----------------------------|----|
| ディスプレイ健保健診予約WEBの利用開始        | 4  |
| パスワードの変更とパスワードをお忘れになった場合の操作 | 5  |
| メインページへの戻り方                 | 6  |
| 名簿を登録する                     | 7  |
| 名簿を登録する(名簿フォーム取得)           | 8  |
| 名簿を登録する(ファイルの選択・名簿アップロード )  | 9  |
| 名簿を登録する(アップロードエラーについて)      | 10 |
| 名簿を登録する(エラー内容の詳細)           | 11 |
| 名簿を一括変更する                   | 12 |
| 受診者情報を編集する                  | 13 |
| 予約を設定する                     | 14 |
| 予約を設定する(一括予約の結果)            | 15 |
| 予約情報を出力する(名簿ダウンロード)         | 16 |
| 個別に操作する                     | 17 |
| 個別に操作する(予約設定)               | 18 |
| 個別に操作する(予約解除)               | 19 |
| 個別に操作する(受診場所変更)             | 20 |
| 日程変更可能期間について                | 21 |
| 昨年度の名簿をダウンロードする             | 22 |
| ログアウト                       | 23 |

- ■ディスプレイ健保健診予約WEBは、ディスプレイ健保に加入されている事業所の健康管理担当者様に次の機能を提供いたします。
  - ① 受診者名簿の登録(事業所受診・ディスプレイ健保会館受診を問いません)
  - ② ディスプレイ健保会館で受診される方の予約設定・変更

■本ドキュメントでは、これらの機能をお使い頂く際の操作方法についてご説明いたします。

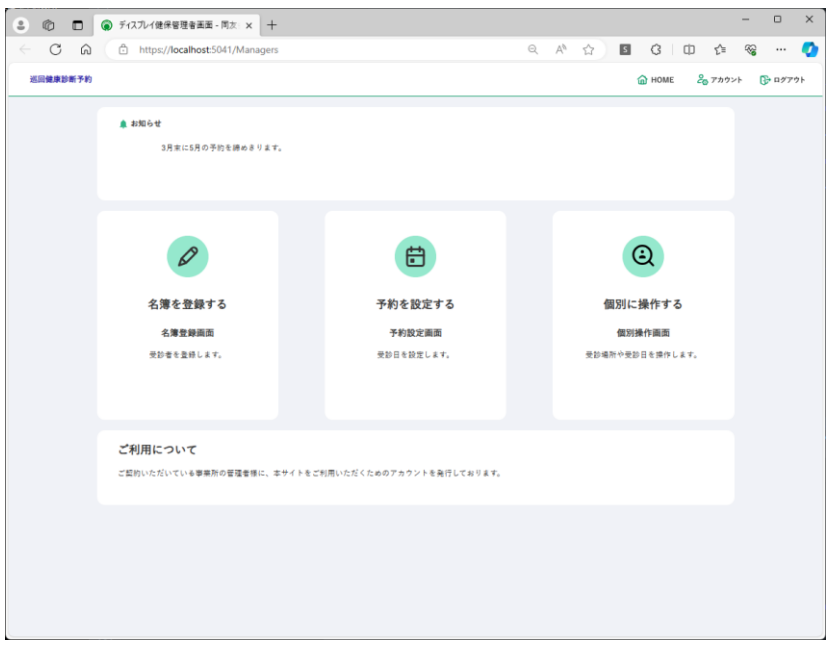

#### ディスプレイ健保健診予約WEBメインページ

## ディスプレイ健保健診予約WEBの利用開始

■ディスプレイ健保健診予約WEBをご利用頂くためには、PC上のブラウザ(ChromeまたはEdge)から次の URLに接続ください。

https://checkup-reservation.do-yukai.com/

- ログイン画面が表示されますので、ログインIDとパスワードを入力してログインボタンをクリックしてください。
- ■ログイン時のメールアドレスについては事業所担当者様のメールアドレスになります。利用する担当者様の メールアドレスは事前に弊会へご連絡ください。パスワードについては弊会にて仮パスワードを発行します のでログイン後、お客様にて変更してください。

| - C 🛱 🖻 https://localhost:5041/ldentity/ | 'Account/Login    | P    | Q | Aø | 습 | S | G | C(D | 5∕≣ | ~ |       |   |
|------------------------------------------|-------------------|------|---|----|---|---|---|-----|-----|---|-------|---|
| 巡回健康診断予約                                 |                   |      |   |    |   |   |   |     |     | 1 | 🝙 нол | ħ |
|                                          |                   |      | _ |    |   |   |   |     |     |   |       |   |
|                                          | ◎ 同友会グルー          | 7    |   |    |   |   |   |     |     |   |       |   |
|                                          | x-17542           | _    |   |    |   |   |   |     |     |   |       |   |
|                                          | test@do-yukai.com |      |   |    |   |   |   |     |     |   |       |   |
|                                          | /27-F             |      |   |    |   |   |   |     |     |   |       |   |
|                                          | □ログイン情報を保存        |      |   |    |   |   |   |     |     |   |       |   |
|                                          | ログイン              |      |   |    |   |   |   |     |     |   |       |   |
|                                          | > パスワードをお忘れで      | -m ? |   |    |   |   |   |     |     |   |       |   |
|                                          |                   |      |   |    |   |   |   |     |     |   |       |   |
|                                          |                   |      |   |    |   |   |   |     |     |   |       |   |
|                                          |                   |      |   |    |   |   |   |     |     |   |       |   |
|                                          |                   |      |   |    |   |   |   |     |     |   |       |   |
|                                          |                   |      |   |    |   |   |   |     |     |   |       |   |
|                                          |                   |      |   |    |   |   |   |     |     |   |       |   |
|                                          |                   |      |   |    |   |   |   |     |     |   |       |   |
|                                          |                   |      |   |    |   |   |   |     |     |   |       |   |
|                                          |                   |      |   |    |   |   |   |     |     |   |       |   |
|                                          |                   |      |   |    |   |   |   |     |     |   |       |   |
|                                          |                   |      |   |    |   |   |   |     |     |   |       |   |
|                                          |                   |      |   |    |   |   |   |     |     |   |       |   |

パスワードの変更とパスワードをお忘れになった場合の操作

- ログイン後には、パスワードを変更することが可能になります。右上に表示されている管理者様のメールアドレスをクリックして変更して下さい。
- パスワードをお忘れになった場合には、ログイン画面の下方に表示されている、パスワードをお忘れの方を クリックしてメールアドレスを入力ください。パスワード設定用にリンクをメールでお送りします。

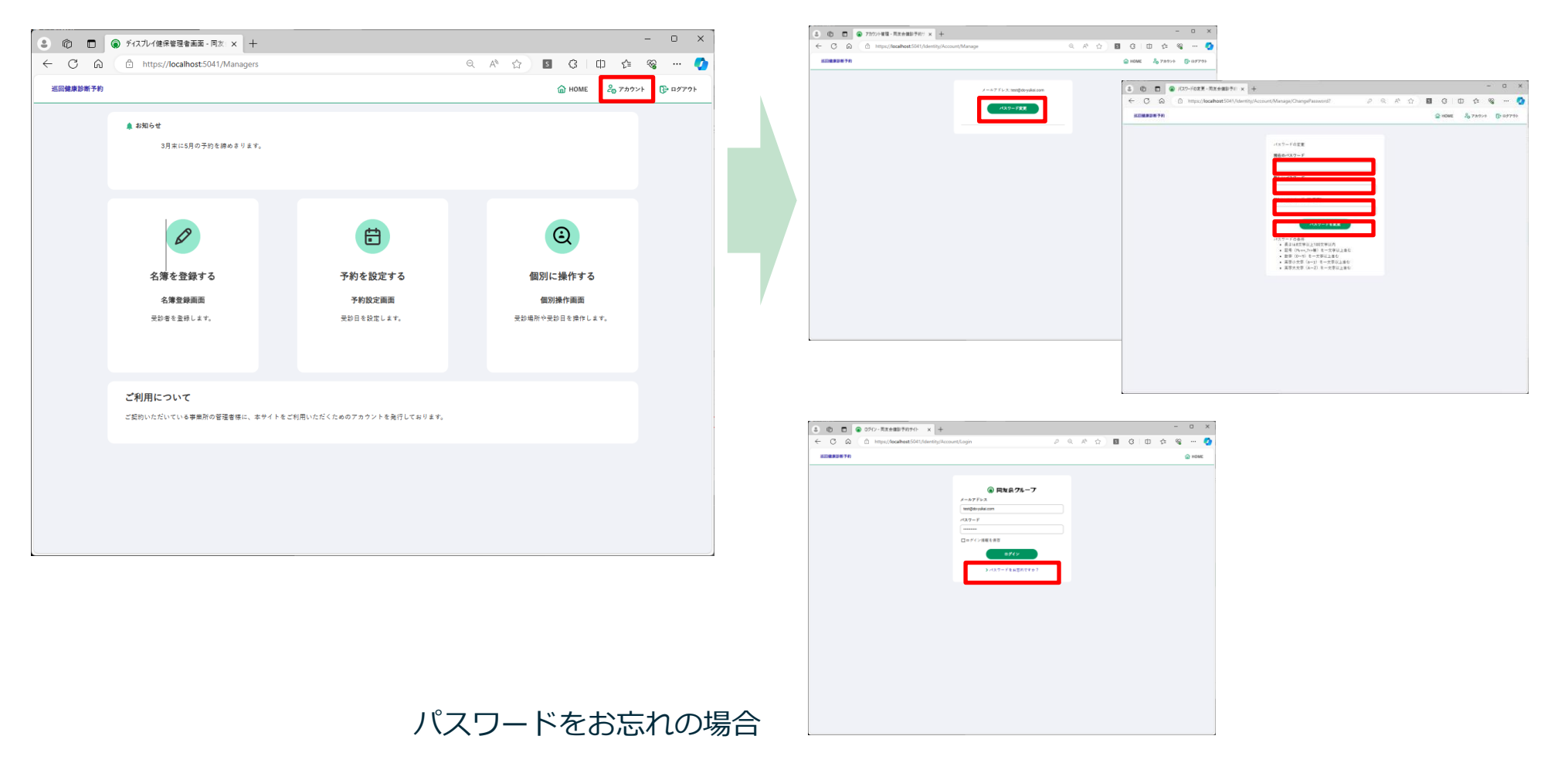

#### メインページへの戻り方

■ 「巡回健康診断予約」もしくは「事業所用メニュー」をクリックするとメインページに戻ります。

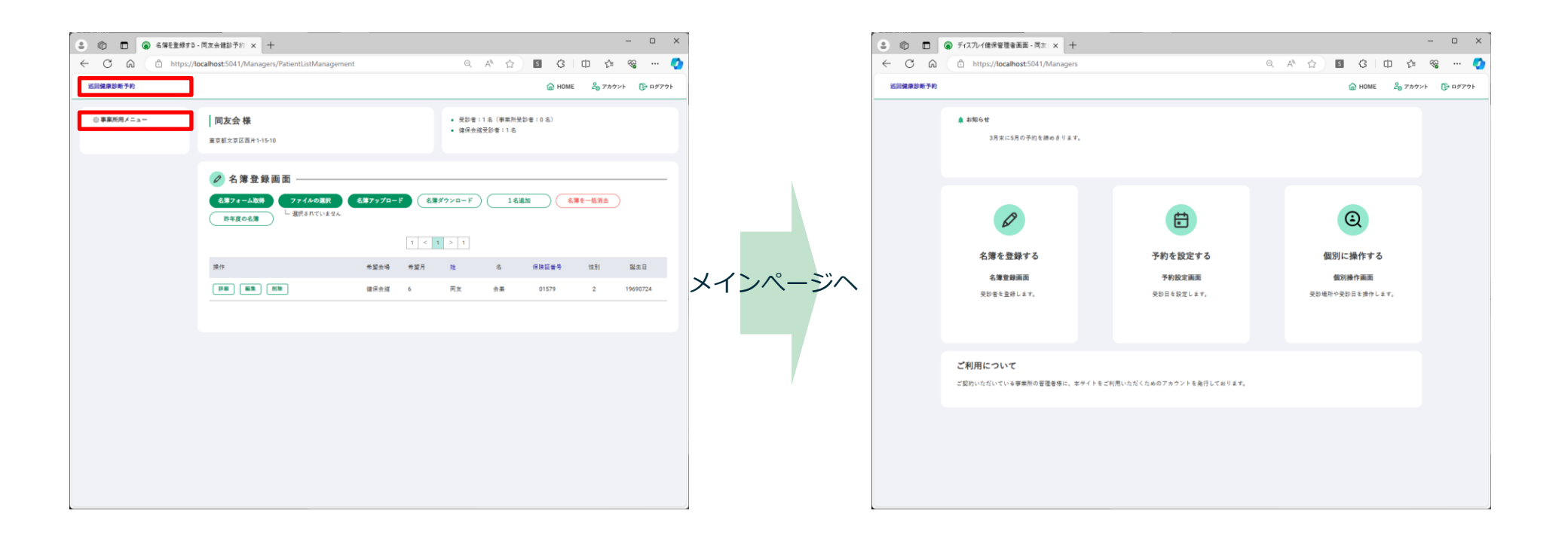

■名簿を登録頂くためには、「名簿を登録する」を選択ください。登録画面に移動します。

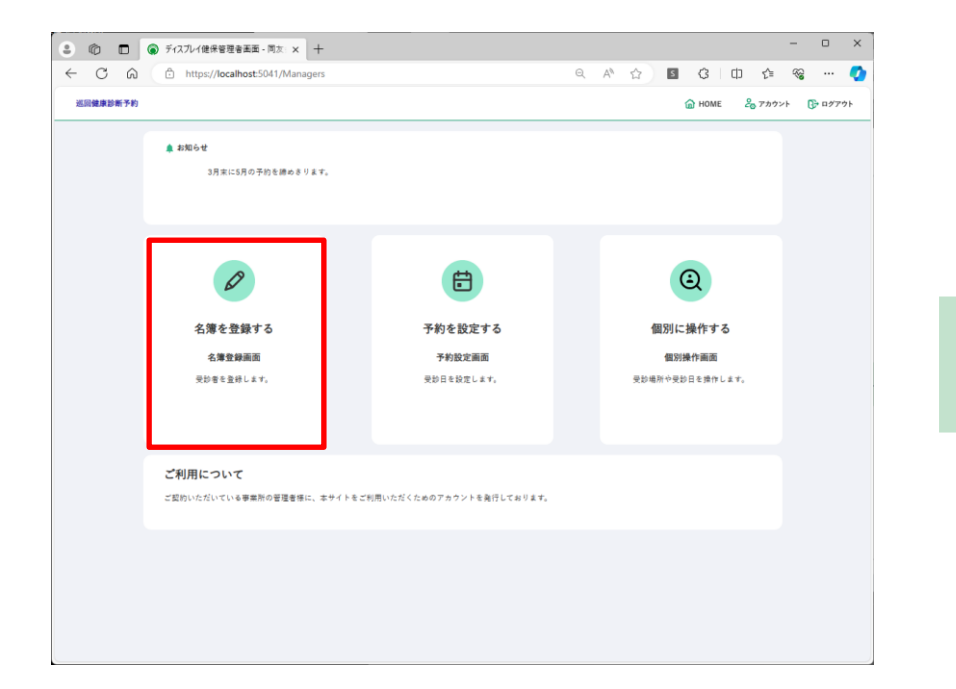

| C A D http | s://localhost:5041/Managers/PatientListMana | igement                |          | Q                                      | A <sup>N</sup> ☆   | <b>B</b> 3     | ⊕ ⊄    | ~~ ···          |
|------------|---------------------------------------------|------------------------|----------|----------------------------------------|--------------------|----------------|--------|-----------------|
| 国健康診断予約    |                                             |                        |          |                                        |                    | 😭 номе         | 20 77  | ウント 🕞 ログ        |
| ◎ 事業所用メニュー | <b>同友会様</b><br>東京都文京区西州1-15-10              |                        |          | <ul> <li>         ·        ·</li></ul> | :1名(事業所<br>:受診者:1名 | 受診者:0 名)       |        |                 |
|            | 夕名簿登録画面<br>名第74-A取時<br>お年度の名簿<br>「出訳されていま   | <b>名簿アップロート</b><br>はせん | 2        | <b>ダウンロ</b> ード                         | ) 14               |                | 簿を一括消去 | )               |
|            |                                             |                        | 1 <      | 1 > 1                                  |                    |                |        |                 |
|            | 17 (F) (F) (F) (F) (F) (F) (F) (F) (F) (F)  | 希望会場<br>健保会館           | 布亚月<br>6 | <u>班</u><br>同友                         | 名                  | 保険証書号<br>01579 | 2      | 誕生日<br>19690724 |
|            |                                             |                        |          |                                        |                    |                |        |                 |
|            |                                             |                        |          |                                        |                    |                |        |                 |
|            |                                             |                        |          |                                        |                    |                |        |                 |
|            |                                             |                        |          |                                        |                    |                |        |                 |
|            |                                             |                        |          |                                        |                    |                |        |                 |
|            |                                             |                        |          |                                        |                    |                |        |                 |

#### 名簿を登録する(名簿フォーム取得)

- ■登録画面に移動したら、「名簿フォームを取得」ボタンを選択して、名簿フォームをダウンロードしてください。名簿フォームはエクセル形式になっています。
- ダウンロードされた名簿フォームを開いて、名簿を入力ください。入力例が記載されているため、9行目から 入力ください。
- 昨年度ご利用いただいた場合は、昨年度の名簿をダウンロードすることもできます(P22)

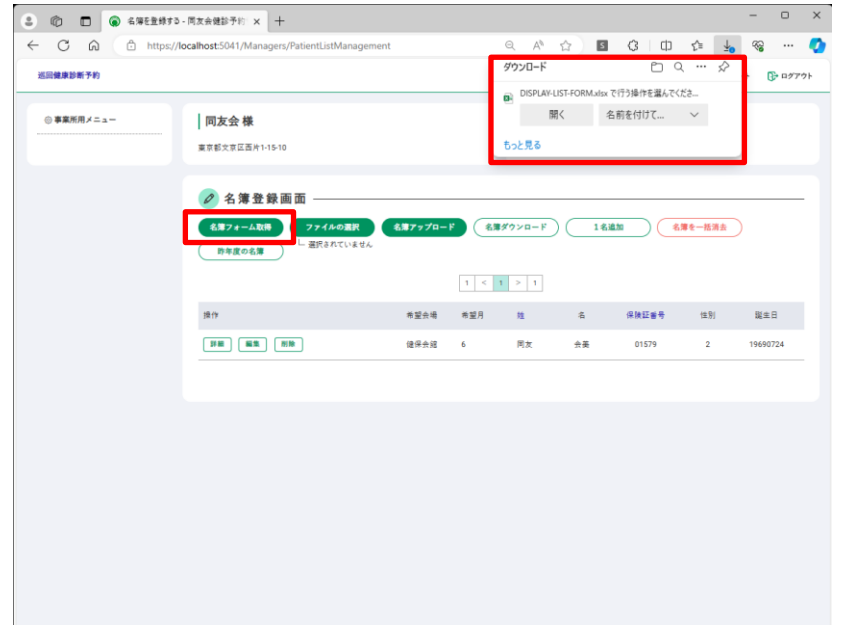

| 771 | イル ホーム 挿                         | え ページレイアウト                       | · 数式 データ                    | 校開 表示                               | へは 🖓 何紀                             | ますか                               |                                   |                 |                               |                       |                             |                                       |                                  |                                   |                             |              |
|-----|----------------------------------|----------------------------------|-----------------------------|-------------------------------------|-------------------------------------|-----------------------------------|-----------------------------------|-----------------|-------------------------------|-----------------------|-----------------------------|---------------------------------------|----------------------------------|-----------------------------------|-----------------------------|--------------|
| A9  | ¥ 1                              | × √ fe                           |                             |                                     |                                     |                                   |                                   |                 |                               |                       |                             |                                       |                                  |                                   |                             |              |
| 4   | A                                | B                                | 0                           | D                                   | E                                   | F                                 | G                                 | н               | 1                             | J                     | К                           | L                                     | м                                | N                                 | 0                           |              |
| I   |                                  |                                  |                             |                                     |                                     |                                   |                                   |                 |                               |                       |                             |                                       |                                  |                                   |                             |              |
| -   |                                  |                                  |                             |                                     |                                     |                                   |                                   |                 |                               |                       |                             |                                       |                                  |                                   |                             |              |
| t   | 1                                | 2                                | 3                           | 4                                   | 5                                   | 6                                 | 7                                 | 8               | 9                             | 10                    | 11                          | 12                                    | 13                               | 14                                | 15                          | 1            |
|     | 被保険者記号<br>(全角数字)4個に満<br>たない場合種に0 | 被保険者番号<br>(半角数字)5相に満<br>たない場合確にの | 装飾<br>(半角数字)指定な<br>い場合は記入不要 | カナ氏名(鍵)<br>(金角カナ9支字、<br>コペー2 λ カ不可) | カナ氏名(名)<br>(全角カナ9文字、<br>スペース λ カホ町) | 満字氏名(姓)<br>(全角満字9文字、<br>スペース人力不可) | 満字氏名(名)<br>(全角満字9文字、<br>スペー2人力不可) | 性別<br>(1:男 2:女) | 生年月日<br>(半角\\\\\ <b>MDD</b> ) | 属性<br>(0:本人、1:家<br>編) | 希望会場名<br>(0:事業所 1:鍵<br>保合線) | 希望網約コース<br>(A2コース:2101 B<br>コース:2108) | 間部X線希望有無<br>(0:希望しない 1:<br>糸短する) | 乳腺エコー希望有滞<br>(0:希望しない 1:<br>素望する) | 受診希望月1<br>(希望月2桁)<br>※0:事業所 | 党部治5<br>(希望月 |
| 1   | 1234                             | 00001                            |                             | ドウユウ                                | カイコ                                 | 同友                                | 会子                                | 2               | 19540106                      | 0                     | 0                           | 2103                                  | 0                                | 1                                 | 0                           | -            |
|     | 1234                             | 00002                            |                             | ドウユウ                                | カイミ                                 | 同友                                | 会英                                | 2               | 19700811                      | 1                     | 1                           | 2103                                  | 1                                | 1                                 | 6                           | 11           |
| Γ   |                                  | 20003                            |                             | ドウユウ                                | カイオ                                 | 国友                                | 会男                                | 1               | 19610622                      | 0                     | 1                           | 2103                                  | 1                                | 0                                 | 7                           | 12           |
| ł   |                                  |                                  |                             |                                     |                                     |                                   |                                   |                 |                               |                       |                             |                                       |                                  |                                   |                             |              |
|     | ·                                | 見本 名簿データフ                        | カ概要 ④                       |                                     |                                     |                                   |                                   |                 |                               | 4                     |                             |                                       |                                  |                                   |                             |              |

エクセル形式の名簿フォーム 9行目から入力開始ください

名簿を登録する(ファイルの選択・名簿アップロード)

■名簿の入力が終了したら「ファイルの選択」で作成した名簿を指定ください。
 ■次に「名簿アップロード」をクリックすると作成された名簿が登録されます。

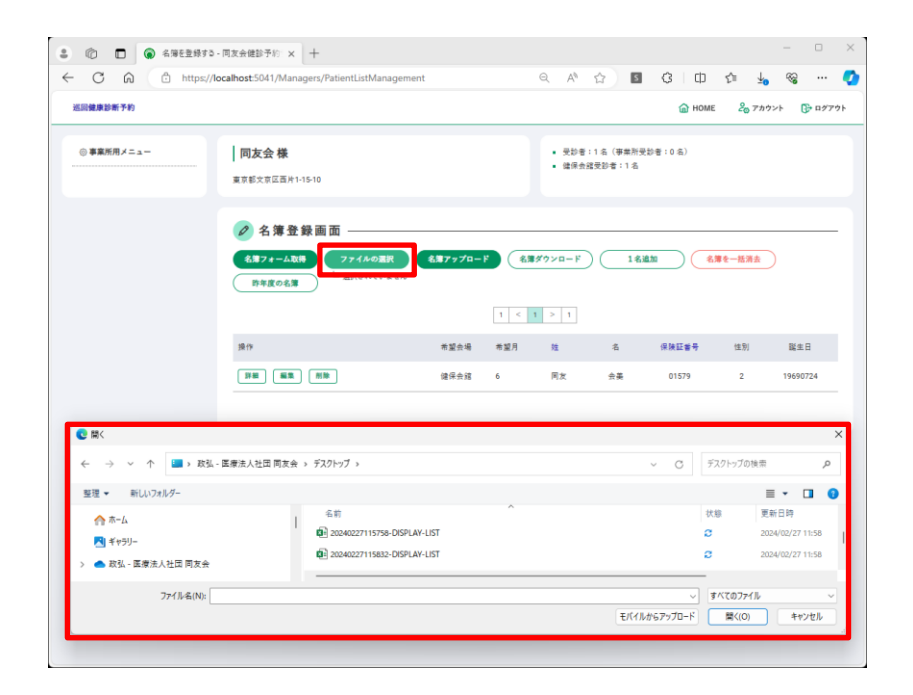

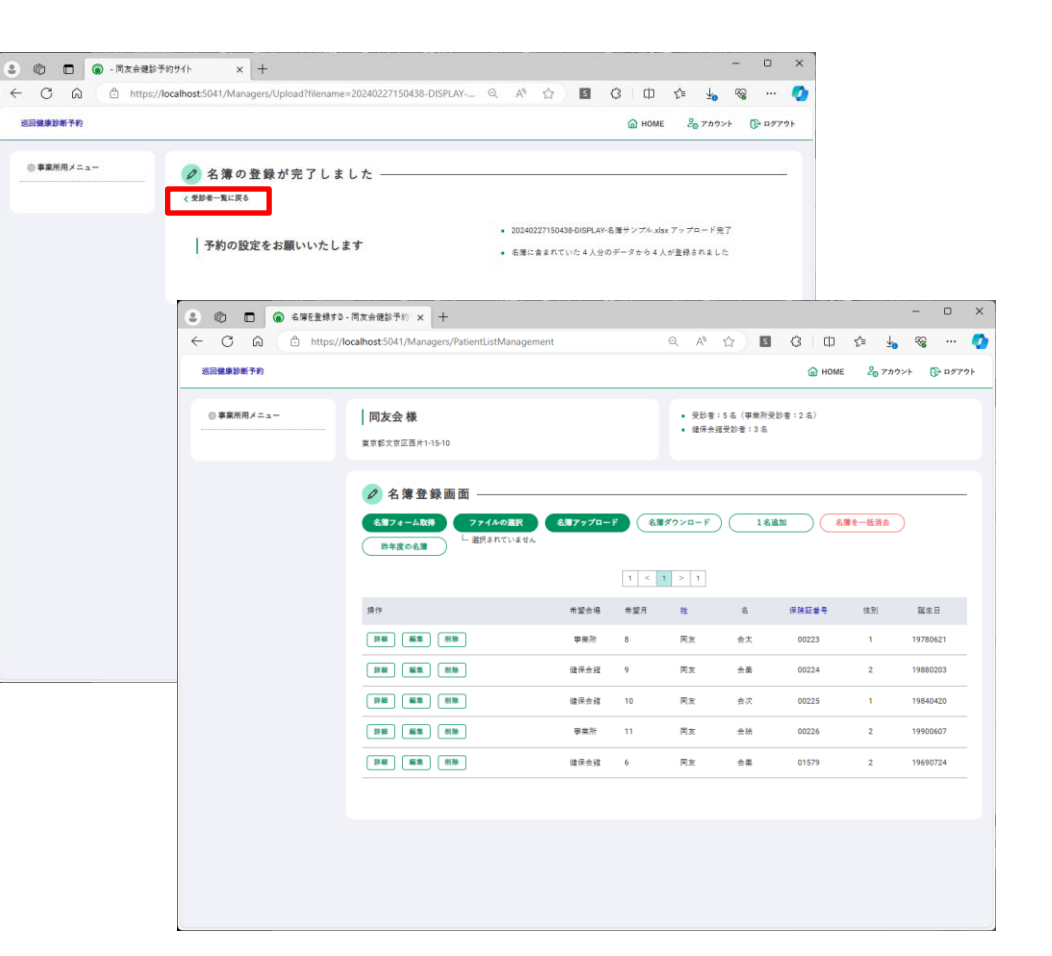

名簿を登録する(アップロードエラーについて)

- 名簿の中に修正頂いた内容がある場合、次のような画面が表示されます。
- ■「エラー箇所を確認する」を選択頂くと、名簿がダウンロードされます。 修正頂きたいセルに色がついていますのでご確認ください。
- エラー内容を修正後、再度アップロード頂き、エラーがでないことをご確認ください。

■エラーチェック内容についてPage9を参照ください。

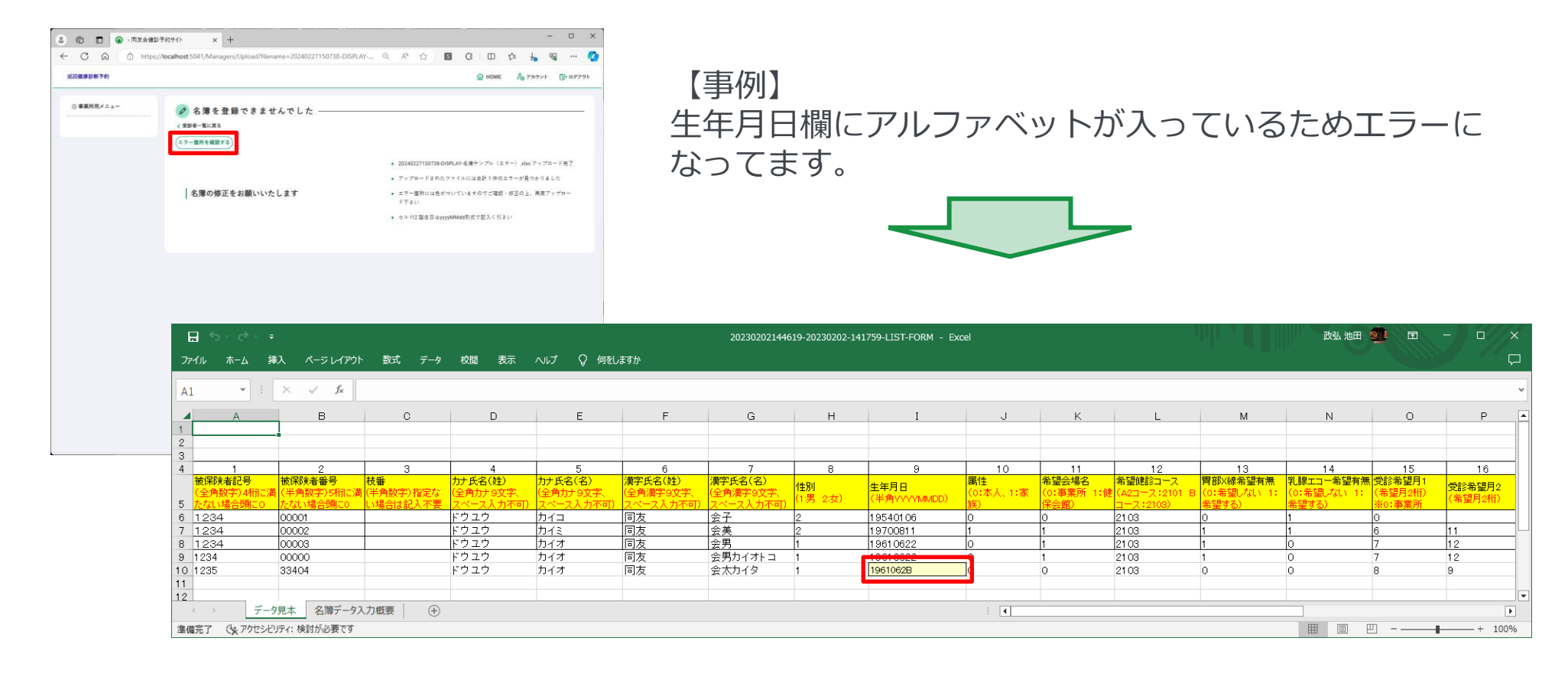

### 名簿を登録する(エラー内容の詳細)

| 列 | 項目名       | 入力内容                    | 入力時チェック                                      |
|---|-----------|-------------------------|----------------------------------------------|
| А | 保険証記号     | 全角4桁                    | 全角数字のみ入力可要文字数チェック                            |
| В | 保険証番号     | 半角5桁                    | 半角数字のみ入力可要文字数チェック                            |
| С | 枝番        | 全角カナ9文字(スペース不可)         | 空欄もしくは数字2桁以外はエラー                             |
| D | カナ氏名(姓)   | 全角カナ9文字(スペース不可)         | 漢字・ひらがな・アルファベット・スペース等の記号が含まれるとエラー、9文字超えるとエラー |
| Е | 力ナ氏名(名)   | 全角カナ9文字(スペース不可)         | 漢字・ひらがな・アルファベット・スペース等の記号が含まれるとエラー、9文字超えるとエラー |
| F | 漢字氏名(姓)   | 全角漢字9文字(スペース不可)         | スペース等の記号が含まれるとエラーを安文字数チェック                   |
| G | 漢字氏名(名)   | 全角漢字9文字(スペース不可)         | スペース等の記号が含まれるとエラーを安文字数チェック                   |
| Н | 性別        | 半角 男性は1、女性は2            | 1、2以外は入力不可                                   |
| Ι | 生年月日      | 半角YYYYMMDD              | YYYYMMDD形式以外は入力不可                            |
| J | 属性        | 半角 本人は1、家族は1            | 0、1以外は入力不可                                   |
| К | 希望会場      | 半角 事業所は0、健保会館は1         | 0、1以外は入力不可                                   |
| L | 希望健診コース   | 半角 A2コースは2101、Bコースは2103 | 2101、2103以外は入力不可                             |
| М | 胃部X線希望有無  | 半角 希望しないは0、希望するは1       | 0、1以外は入力不可                                   |
| Ν | 乳腺エコー希望有無 | 半角 希望しないは0、希望するは1       | 0、1以外は入力不可、男性が希望した場合もエラー                     |
| 0 | 受診希望月1    | ММ                      | 希望がない場合は空欄、1、2、3、4、5、6、7、8、9、10、11、12以外はエラー  |
| Ρ | 受診希望月2    | MM                      | 希望がない場合は空欄、1、2、3、4、5、6、7、8、9、10、11、12以外はエラー  |
| Q | 受診希望月3    | ММ                      | 希望がない場合は空欄、1、2、3、4、5、6、7、8、9、10、11、12以外はエラー  |
| R | 費用負担      | 半角 事業所は0、受診者は1          | 0、1以外は入力不可                                   |

- ■ご登録いただいた名簿については、受診場所の違いによって次のように取り扱われます。
- 事業所受診者は同友会が名簿を抽出するまで、「編集」・「削除」が可能です。
   それ以降は「保険証番号更新」のみが可能になります。
- ② 健保会館受診者は予約が未設定で、名簿が未抽出の間、「編集」・「削除」が可能です。 予約が設定されるか、名簿が抽出されると「保険証番号更新」のみが可能になります。
- ■名簿が「編集」・「削除」が可能な状態では、次の手順で名簿を一括変更いただけます。 全員の受診場所を変更する、全員の受診資格を変更するなど、大量の変更が必要な際に適用ください。
- ① 予約が設定されている場合は解除する (予約設定画面の「一括予約消去」)
- ② 名簿をダウンロードする (名簿登録画面の「名簿ダウンロード」)
- ③ 名簿を一括削除する (名簿登録画面の「名簿を一括消去」)
- ④ ダウンロードした名簿(エクセルファイル)を一括修正する
- ⑤ 修正した名簿をアップロードする (名簿登録画面の「ファイルの選択」して「名簿アップロード」)

- 受診者情報が編集可能な期間は受診者毎に設定された受診場所によって異なります。
- 受診場所が事業所の方
- ① 名簿を登録いただいた後、受診票をお送りするまでの間は「編集」「削除」できます。
- ② 受診票をお送りした後は「保険証番号更新」のみ実行いただけます。
- 受診場所が事業所から健保会館に変更になった方(すでに受診票をお持ちの方)
- ① 事業所予定で受診されなかった方は「個別に操作する」の「受診場所変更」で健保会館受診に変更できます。
- ② 予定が未設定の間は「編集」できます。
- ③「個別に操作する」で「予約設定」すると「保険証番号更新」のみ実行できます。
- ④ 「個別に操作する」で「予約解除」すると「編集」が可能になります。
- ⑤ 締め日を過ぎると「予約解除」 できなくなります。
- 受診場所が当初から健保会館の方
- ①予約が未設定の間は「編集」「削除」が可能です。
- ② 「個別に操作する」 で「予約設定」すると「保険証番号更新」のみ実行できます。
- ③ 「個別に操作する」 で「予約解除」すると「編集」「削除」が可能になります。
- ④ 締め日を過ぎると「予約解除」 できなくなります。

希望月

(4)

- ■予約を設定頂くためには、「予約を設定する」を選択ください。登録画面に移動します。
- ■次に一括予約設定の方法を選択ください。それぞれの動作は次の通りです。
- ① 最短日 予約可能な最短の日付で予約します
- 均等割当
   予約可能な日に分散して予約します
- ③ 均等割当(同一枠回避) 予約可能な日に分散し同じ時間枠の適用を避けて予約します
  - 希望月に指定された月の実施日に予約します
- ■「一括予約実行」を選択すると、一括予約が実行されます。

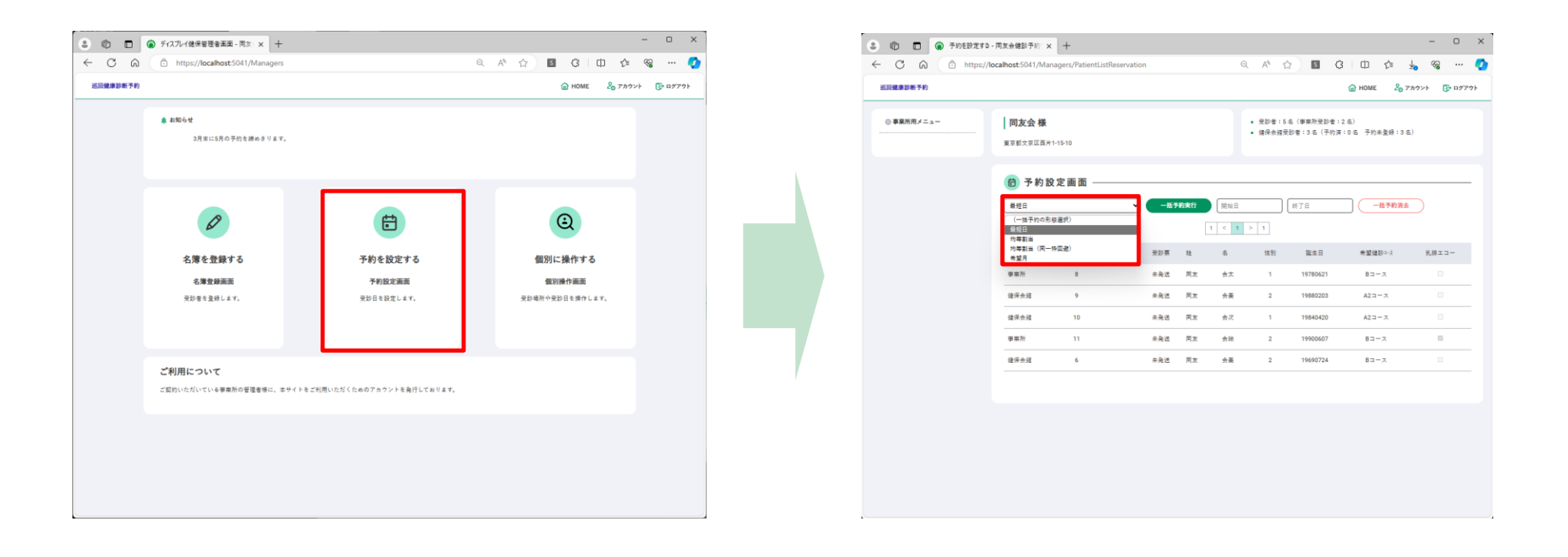

#### 予約を設定する(一括予約の結果)

- ■一括予約を実行すると予約日が表示されます。
- ■健診場所が事業所になっている方や、予約に設定された条件を満たすことができなかった受診者の方々の予約日は空欄のままになります。
- ■予約状況を確認し、画面左のメニューより次の工程に進んでください。

| 「「「友会健診     「「友会健診     」     「「」     「」     「」     「」     「」     「」     「」     「」     「」     「」     「」     「」     「」     「」     「」     「」     「」     「」     「」     「」     「」     「」     「」     「」     「」     「」     「」     「」     「」     「」     「」     「」     「」     「」     「」     「」     「」     「」     「」     「」     「」     「」     「」     「」     「」     「」     「」     「」     「」     「」     「」     「」     「」     「」     「」     「」     「」     「」     「」     「」     「」     「」     「」     「」     「」     「」     「」     「」     「」     「」     「」     「」     「」     「」     「」     「」     「」     「」     「」     「」     「」     「」     「」     「」     「」     「」     「」     「」     「」     「」     「」     「」     「」     「」     「」     「」     「」     「」     「」     「」     「」     「」     「」     「」     「」     「」     「」     「」     「」     「」     「」     「」     「」     「」     「」     「」     「」     「」     「」     「」     「」     「」     「」     「」     「」     「」     「」     「」     「」     「」     「」     「」     「」     「」     「」     「」     「」     「」     「」     「」     「」     「」     「」     「」     「」     「」     「」     「」     「」     「」     「」     「」     「」     「」     「」     「」     「」     「」     「」     「」     「」     「」     「」     「」     「」     「」     「」     「」     「」     「」     「」     「」     「」     「」     「」     「」     「」     「」     「」     「」     「」     「」     「」     「」     「」     「」     「」     「」     「」     「     「」     「」     「」     「」     「」     「」     「」     「」     「」     「」     「」     「」     「」     「」     「」     「」     「」     「     「」     「」     「」     「」     「」     「」     「     「」     「」     「」     「」     「」     「」     「」     「     「」     「」     「     「     「」     「     「     「」     「」     「     「」     「     「」     「     「     「」     「     「     「」     「     「     「」     「     「     「     「     「     「     「     「     「     「     「     「     「     「     「     「     「     「     「     「     「     「     「     「     「     「     「     「     「     「     「     「     「     「     「     「     「     「     「     「     「     「     「     「     「     「     「     「     「     「     「     「 | PROTATE X +                                    |                                                 | 0 m    | ~ 1 @                           |               |
|----------------------------------------------------------------------------------------------------|------------------------------------------------|-------------------------------------------------|--------|---------------------------------|---------------|
| - C Lu https://                                                                                                    | locainost:5041/Managers/PatientListReservation |                                                 | G HOME | .= ⊻o %<br>2 <sub>0</sub> アカウント | <br>()- ¤2791 |
| ◎ 事業所用メニュー                                                                                                    | 🤌 一括予約の実行 ———————————————————————————————————— |                                                 |        |                                 |               |
|                                                                                                    | < <sup>実影曲一覧に戻る</sup><br>  一括予約の実行 完了          | <ul> <li>予約パターン: 最短日</li> <li>対象人数:3</li> </ul> |        |                                 |               |
|                                                                                                    |                                                |                                                 |        |                                 |               |
|                                                                                                    |                                                |                                                 |        |                                 |               |
|                                                                                                    |                                                |                                                 |        |                                 |               |
|                                                                                                    |                                                |                                                 |        |                                 |               |
|                                                                                                    |                                                |                                                 |        |                                 |               |
|                                                                                                    |                                                |                                                 |        |                                 |               |
|                                                                                                    |                                                |                                                 |        |                                 |               |

| 回健康診断予約    |             |          |                |        |     |                |                 | 6                      | → HOME 26 7:     | カウント 🕃 ログ |
|------------|-------------|----------|----------------|--------|-----|----------------|-----------------|------------------------|------------------|-----------|
| ◎ 事業所用メニュー | <b>同友会梯</b> | ₩1-15-10 |                |        |     | • 受卸机<br>• 编保会 | f:5名(寧<br>始受助者: | 業所受診者:2 名<br>3 名(予約済:3 | )<br>名 予約未登録:0 名 | )         |
|            | 💼 予約        | 設定画面     |                |        |     |                |                 |                        |                  |           |
|            | 秦担日         |          |                | 一括予約実行 | 1 < | 1 > 1          |                 | 1                      | 一括手約清去           |           |
|            | 希望会场        | 希望月      | 予約日            | 受診察    | 姓   | â              | 性別              | 誕生日                    | 希望健静3-3          | 乳腺エコー     |
|            | 带莱州         | 8        |                | 未発送    | 同友  | 会太             | 1               | 19780621               | 8                |           |
|            | 健保会館        | 9        | 20240513 09:00 | 未発送    | 同友  | 会美             | 2               | 19880203               | A2コース            |           |
|            | 健保会館        | 10       | 20240513 09:00 | 未発送    | 同友  | 会次             | 1               | 19840420               | A23-ス            |           |
|            | 寧察所         | 11       |                | 未発送    | 同友  | 会验             | 2               | 19900607               | Bコース             |           |
|            | 健保会器        | 6        | 20240513 09:00 | 未発送    | 同友  | 会業             | 2               | 19690724               | B⊐-ス             |           |
|            |             |          |                |        |     |                |                 |                        |                  |           |
|            |             |          |                |        |     |                |                 |                        |                  |           |
|            |             |          |                |        |     |                |                 |                        |                  |           |
|            |             |          |                |        |     |                |                 |                        |                  |           |
|            |             |          |                |        |     |                |                 |                        |                  |           |

予約情報を出力する(名簿ダウンロード)

- ■予約登録後に「名簿を登録する」画面の「名簿ダウンロード」をクリックすると、X列に予約情報が出力され ます。
- ■予約情報はYYMMDD HHMM形式で記入されます。 例 230622 0930 は 2023年6月22日 9時30分を意味します。

| the interps:/ | /localhost:5041/Managers/PatientListManagemer | t       |        | Q. A <sup>%</sup>                            | ☆) 5                                           | G D                        | €= ¥₀                 | ~~ ···           | •                                            |                                   |                                             |                       |
|---------------|-----------------------------------------------|---------|--------|----------------------------------------------|------------------------------------------------|----------------------------|-----------------------|------------------|----------------------------------------------|-----------------------------------|---------------------------------------------|-----------------------|
| 国健康診断予約       |                                               |         |        |                                              |                                                | 🙆 НОМЕ                     | 20 Ph7                | ント 🕞 ログアウ        |                                              |                                   |                                             |                       |
| ◎ 事業所用メニュー    | <b>同友会様</b><br>東京都文章区西州1-15-10                |         |        | <ul> <li>受診者</li> <li>健保会(</li> </ul>        | :5 名(李棠所受診者<br>結受診者:3 名                        | :2 名)                      |                       |                  |                                              |                                   |                                             |                       |
|               |                                               | 名簿アップロー | انگ (ع | ダウンロード                                       | ) (1名違加                                        |                            | 簿を一括消去                | )                |                                              |                                   |                                             |                       |
|               | 許年度の名簿 □ 選択されていません                            |         | 1 <    | 1 > 1                                        |                                                |                            |                       |                  |                                              |                                   |                                             |                       |
|               | 操作                                            | 希望会场    | 希望月    | 釉                                            | 名                                              | 保険証書号                      | 性別                    | 誕生日              |                                              |                                   | 2023                                        | 0315103               |
|               | IFA MAR MAR                                   | 李荣所     | 8      | 同友                                           | 会太                                             | 00223                      | 1                     | 19780621         |                                              | ♀ 何をしますか                          | Q                                           |                       |
|               | 詳細 保肤証書号更新                                    | 健保会諸    | 9      | 同友                                           | 会里                                             | 00224                      | 2                     | 19880203         |                                              |                                   |                                             |                       |
|               | 詳細 保険証券号更新                                    | 健保会館    | 10     | 同友                                           | 会次                                             | 00225                      | 1                     | 19840420         | L                                            | М                                 | N                                           |                       |
|               | 詳細 編集 削除                                      | 事莱所     | 11     | 同友                                           | 会缝                                             | 00226                      | 2                     | 19900607         | 望会場の誤りにご注意く<br>を誤ってしまうと予約が正<br>充分にご注意をお願いいた  | <b>ださい※</b><br>しく取れないことがご<br>します。 | ざいま                                         |                       |
|               | 詳細 保険証書号更新                                    | 健保会館    | 6      | 同友                                           | 会英                                             | 01579                      | 2                     | 19690724         | 12                                           | 13                                | 14                                          | 77.44                 |
|               |                                               |         |        |                                              |                                                |                            |                       |                  | 希望輝影コース<br>所 (A2コース:2101                     | 間部X線希望有無<br>(0:希望しない 1:           | 乳腺エコー希望有無<br>(0:希望しない) 1:希<br>(1:希望しない) 1:希 | (                     |
|               |                                               |         |        |                                              |                                                |                            |                       |                  | <u>館) Bコース:2103)</u><br>2103                 | <u>布望9る)</u><br>1                 | <u>産りの/</u><br>1                            | <u>*0</u>             |
|               |                                               |         |        |                                              |                                                |                            |                       |                  | 2100                                         | 1                                 | 1                                           | 6                     |
|               |                                               |         |        |                                              |                                                |                            |                       |                  | 21 03                                        | 1                                 | 0                                           | 7                     |
|               |                                               |         |        |                                              |                                                |                            |                       |                  | 21 03                                        | 0                                 | 0                                           | 7                     |
|               |                                               |         |        |                                              |                                                |                            |                       |                  | 21 03                                        | 0                                 | 0                                           | 7                     |
|               |                                               |         |        |                                              |                                                |                            |                       |                  | 2101                                         | 0                                 | 0                                           | 10                    |
|               |                                               |         |        |                                              |                                                |                            |                       |                  | 2103                                         | 0                                 | 0                                           | 10                    |
|               |                                               |         |        | 14 1                                         | 198506                                         | 20                         | 1                     | 1                | 21 03                                        | ŏ                                 | 0                                           | 10                    |
|               |                                               |         |        | 15 1                                         | 199007                                         | 30                         | 1                     | 1                | 21 01                                        | 0                                 | 0                                           | 7                     |
|               |                                               |         |        | 16 1                                         | 197007                                         | 21                         | 0                     | 1                | 21 03                                        | 0                                 | 0                                           | 7                     |
|               |                                               |         |        | 17 2                                         | 197712                                         | 31                         | 1                     | 1                | 21 03                                        | 0                                 | 0                                           | 7                     |
|               |                                               |         |        | 18 2                                         | 198802                                         | 16                         | 0                     | 1                | 21 03                                        | 0                                 | 0                                           | 7                     |
|               |                                               |         |        | 19 2                                         | 198806                                         | 24                         | 1                     | 1                | 2101                                         | 0                                 | 0                                           | 7                     |
|               |                                               |         |        | 21 2                                         | 197502                                         | 24                         | 1                     | -                | 2101                                         | 0                                 | 0                                           | 7                     |
|               |                                               |         |        | 22 2                                         | 197501                                         | 31                         | 0                     | 1                | 2103                                         | 0                                 | 0                                           | 7                     |
|               |                                               |         |        | 02 1                                         | 197802                                         | 11                         | 1                     | 1                | 21 03                                        | ŏ                                 | 0                                           | 7                     |
|               |                                               |         |        | 23                                           |                                                |                            |                       |                  | 01.02                                        |                                   |                                             |                       |
|               |                                               |         |        | 24 2                                         | 197008                                         | 19                         | 0                     | 1                | 2103                                         | 0                                 | 0                                           | 7                     |
|               |                                               |         |        | 24 2<br>25 1                                 | 197008                                         | 19<br>22                   | 0<br>1                | 1                | 2103                                         | 0                                 | 0                                           | 7                     |
|               |                                               |         |        | 24 2<br>25 1<br>26 2                         | 197008<br>198201<br>197304                     | 19<br>22<br>04             | 0<br>1<br>0           | 1<br>1<br>1      | 2103<br>2101<br>2101                         | 0<br>0<br>0                       | 0<br>0<br>0                                 | 7<br>7<br>7           |
|               |                                               |         |        | 23 1<br>24 2<br>25 1<br>26 2<br>27 1         | 197008<br>198201<br>197304<br>198807           | 19<br>22<br>04<br>17       | 0<br>1<br>0<br>1      | 1<br>1<br>1<br>1 | 2103<br>2101<br>2101<br>2101                 | 0<br>0<br>0                       | 0<br>0<br>0                                 | 7<br>7<br>7<br>7      |
|               |                                               |         |        | 23 1<br>24 2<br>25 1<br>26 2<br>27 1<br>28 2 | 197006<br>198201<br>197304<br>198807<br>197001 | 19<br>22<br>04<br>17<br>16 | 0<br>1<br>0<br>1<br>0 | 1<br>1<br>1<br>1 | 2103<br>2101<br>2101<br>2101<br>2101<br>2103 | 0<br>0<br>0<br>0                  | 0<br>0<br>0<br>0                            | 7<br>7<br>7<br>7<br>7 |

| L                                | м                                      | N                                 | 0                           | Р                 | Q                 | R                         | s    | т     | U      | v     | w      | x                   |
|----------------------------------|----------------------------------------|-----------------------------------|-----------------------------|-------------------|-------------------|---------------------------|------|-------|--------|-------|--------|---------------------|
| )誤りにこ注意く<br>しまうと予約が正<br>注意をお願いいた | . <b>ださい※</b><br>[しく取れないことがご:<br>:します。 | ざいま                               |                             |                   |                   |                           |      |       |        |       |        |                     |
| 12                               | 13                                     | 14                                | 15                          | 16                | 17                | 18                        | 19   | 20    | 21     | 22    | 23     | 24                  |
| 望健診コース<br>2コース:2101<br>コース:2103) | 胃部X線希望有無<br>(0:希望しない 1:<br>希望する)       | 乳腺エコー希望有無<br>(0:希望しない 1:希<br>望する) | 受診希望月1<br>(希望月2桁)<br>※0:事業所 | 受診希望月2<br>(希望月2桁) | 受診希望月3<br>(希望月2桁) | 費用負担<br>(0:事業所 1:受診<br>者) | 社員番号 | 所属名称1 | 所属⊐ード1 | 所属名称2 | 所属コード2 | 予約日 事<br>(同友会記入) (1 |
| 03                               | 1                                      | 1                                 | 0                           |                   |                   | 0                         |      |       |        |       |        |                     |
| 03                               | 1                                      | 1                                 | 6                           | 11                | 11                | 1                         |      |       |        |       |        |                     |
| 03                               | 1                                      | 0                                 | 7                           | 12                | 12                | 0                         |      |       |        |       | _      |                     |
| 03                               | 0                                      | 0                                 | 7                           | 8                 | 9                 | 0                         |      |       |        |       |        | 230516 0900 1:      |
| 03                               | 0                                      | 0                                 | 7                           | 8                 | 9                 | 0                         |      |       |        |       |        | 230516 0900 1:      |
| 01                               | 0                                      | 0                                 | 10                          | 11                | 12                | 0                         |      |       |        |       |        | 230516 0915 1:      |
| 01                               | 0                                      | 0                                 | 10                          | 11                | 12                | 0                         |      |       |        |       |        | 230516 0930 1:      |
| 03                               | 0                                      | 0                                 | 10                          | 11                | 12                | 1                         |      |       |        |       |        | 230516 0945 1:      |
| 03                               | 0                                      | 0                                 | 10                          | 11                | 12                | 0                         |      |       |        |       |        | 230516 1000 1:      |
| 01                               | 0                                      | 0                                 | 7                           | 8                 | 9                 | 0                         |      |       |        |       |        | 230516 1015 1:      |
| 03                               | 0                                      | 0                                 | 7                           | 8                 | 9                 | 0                         |      |       |        |       |        | 230516 1030 1:      |
| 03                               | 0                                      | 0                                 | 7                           | 8                 | 9                 | 0                         |      |       |        |       |        | 230516 1045 1:      |
| 03                               | 0                                      | 0                                 | 7                           | 8                 | 9                 | 0                         |      |       |        |       |        | 230516 1100 1:      |
| 01                               | 0                                      | 0                                 | 7                           | 8                 | 9                 | 1                         |      |       |        |       |        | 230516 1115 1:      |
| 01                               | 0                                      | 0                                 | 7                           | 8                 | 9                 | 0                         |      |       |        |       |        | 230516 1130 1:      |
| 01                               | 0                                      | 0                                 | 7                           | 8                 | 9                 | 0                         |      |       |        |       |        | 230516 1145 1:      |
| 03                               | 0                                      | 0                                 | 7                           | 8                 | 9                 | 0                         |      |       |        |       |        | 230522 0900 1:      |
| 03                               | 0                                      | 0                                 | 7                           | 8                 | 9                 | 0                         |      |       |        |       |        | 230522 0915 1:      |
| 03                               | 0                                      | 0                                 | 7                           | 8                 | 9                 | 0                         |      |       |        |       |        | 230522 0930 1       |
| 01                               | 0                                      | 0                                 | 7                           | 8                 | 9                 | 0                         |      |       |        |       |        | 230522 0945 1       |
| 01                               | 0                                      | 0                                 | 7                           | 8                 | 9                 | 1                         |      |       |        |       |        | 230522 1000 1:      |
| 01                               | 0                                      | 0                                 | 7                           | 8                 | 9                 | 0                         |      |       |        |       |        | 230522 1015 1       |
| 03                               | 0                                      | 0                                 | 7                           | 8                 | 9                 | 0                         |      |       |        |       |        | 230522 1030 1       |

#### **石澤山ノ1**/1

- 受診者の予約をひとりづつ設定するには、「個別に操作する」画面で「予約設定」を選択ください。
- 受診者の予約をひとりづつキャンセルするには、「個別に操作する」画面で「予約解除」を選択ください。
- 受診場所を事業所から健保会館に変更するには、「個別に操作する」画面で「受診場所変更」を選択ください。

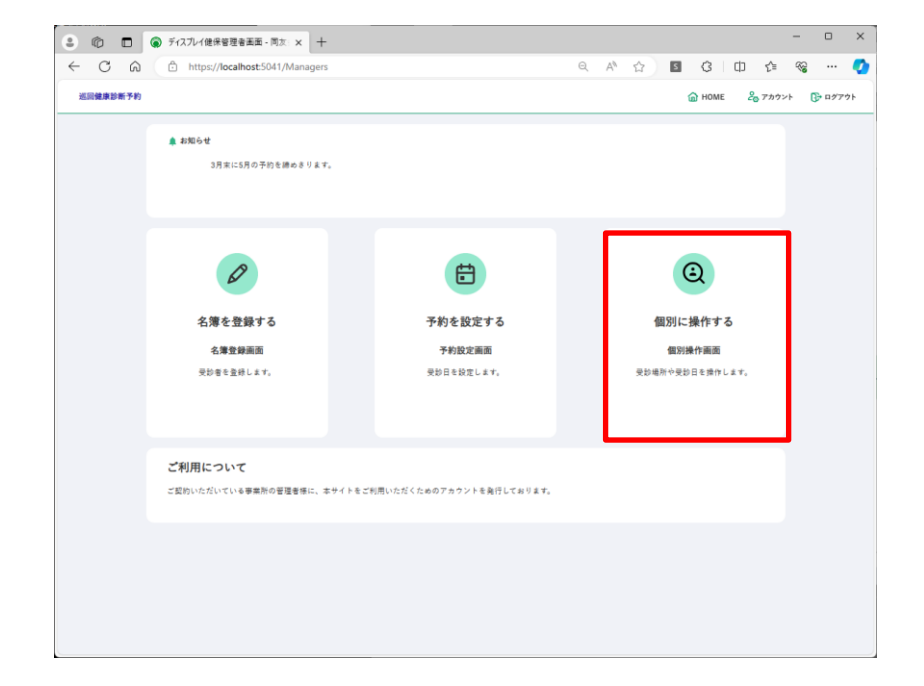

| 巡回健康診断予約   |                                  |                                            |                             |      | 🙆 но  | ME 28 アカウン | /⊦ िु•⊓ |
|------------|----------------------------------|--------------------------------------------|-----------------------------|------|-------|------------|---------|
| ◎ 事業所用メニュー | <b>同友会様</b><br>東京都文家区西片1-15-10   |                                            | <ul> <li>抽出された受診</li> </ul> | 者:5名 |       |            |         |
|            | <b>③ 個別操作画面</b><br><sup>氏名</sup> | (受診場所指定なし)         ・           1         1 | (予約状況指定なし) く 1 > 1          | •    | - His |            |         |
|            | 操作選択                             |                                            | 予約日                         | 姓    | a.    | 保険証券号      | 못한      |
|            | 受診場所変更                           | 17 M M M M M M                             |                             | 同友   | 会大    | 00223      | 未升)     |
|            | 予約股定                             | 3740 66.70 MIN                             |                             | 同友   | 会要    | 00224      | 未発注     |
|            | 予約解除                             | 詳細 保狭証备号更新                                 | 20240513 09:00              | 同友   | 会次    | 00225      | 未発达     |
|            | 受診場所変更                           | 詳細 編集 別除                                   |                             | 同友   | 会統    | 00226      | 未発      |
|            | 予約解除                             | 詳細 保険証券分支新                                 | 20240513 09:00              | 同友   | 会業    | 01579      | 未発送     |
|            |                                  |                                            |                             |      |       |            |         |
|            |                                  |                                            |                             |      |       |            |         |
|            |                                  |                                            |                             |      |       |            |         |

個別に操作する(予約設定)

- ■予約未設定の受診者には「予約設定」メニューが表示されます。
- ■「予約設定」を選択すると予約可能な日程が表示されます。

■ 日程を選択すると予約可能な時間が表示されるので選択ください。

|                                             |                                                   |                                |                                                  |             |           | 2 ② CandidatePlan-同友会館部予約 x + - ロ ×                                                                        |        |               |     |
|---------------------------------------------|---------------------------------------------------|--------------------------------|--------------------------------------------------|-------------|-----------|----------------------------------------------------------------------------------------------------|--------|---------------|-----|
|                                             |                                                   |                                |                                                  |             |           | <ul> <li>C 🙃 https://localhost.5041/Managers/ListPlans</li> <li>Q A<sup>h</sup> ☆ 📓 G 🗇 🌣 😪 … 🔮</li> </ul> |        |               |     |
|                                             |                                                   |                                |                                                  |             |           | 送記機會診断予約 🔐 HOME 🖧 アカウント 🕃 ログアウト                                                                            |        |               |     |
|                                             |                                                   |                                |                                                  |             |           | ◎##RR/===-<br>Ø 会場・受診日選択:件の候補                                                                              |        |               |     |
|                                             |                                                   |                                |                                                  |             |           | く気却者一覧に戻る                                                                                                  |        |               |     |
|                                             |                                                   |                                |                                                  |             |           | 候補日一覧                                                                                                    |        |               |     |
|                                             |                                                   |                                |                                                  |             |           | 葉簡目 余奇 空水状元 死族エコー 智能X语                                                                                     |        |               |     |
| <ul> <li>〇 回 </li> <li>〇 回別に操作する</li> </ul> | 3-同友会健龄予約 × 十                                     |                                |                                                  |             | - 0 ×     | 2012年6月19日(月第日) 東京国外広告ディスプレイ協事保険組合会議 ○ - ○                                                                 |        |               |     |
| ← C ⋒ ⊕ https://                            | /localhost:5041/Managers/PatientListOperation     | Q A <sup>N</sup> 1             | ☆ S (                                            | 3 0 1       | ~~ 🔨      | 安安日を収録     2024年06月10日(月曜日) 東京国内広告ディスプレイ健康保険組合会経 O - O                                                     |        |               |     |
| 巡回健康診断予約                                    |                                                   |                                | <u>ن</u>                                         | HOME 20アカウン | ፦ 🕞 ログアウト | 20日日日日 CandidateFrame - 同文合性部門 × 十                                                                         |        | - 0           | 2   |
| ○ 事業所用メニュー                                  | 同古今 業                                             | <ul> <li>抽出された受助者</li> </ul>   | :5.8                                             |             |           | ← C ∩ ⊕ https://ocalhost.5041/Managers/ListFrames ♀ A <sup>th</sup>                                        | 2 S C  | Ф ¢ % .       |     |
|                                             | (中) 次 云 禄 (1) (1) (1) (1) (1) (1) (1) (1) (1) (1) |                                |                                                  |             |           | <b>学抄几年期时</b> 近回线集励新子的                                                                                     | 🙆 НОМЕ | 🔏 アカウント 🛛 ログフ | アウト |
|                                             | @ 個別操作画面 ————————————————————————————————————     |                                |                                                  |             |           | 文抄目を3FR         ● 苹菜杯用メニュー         ● 苹菜杯用メニュー         ● ジ 診時間選択             ● 苹菜杯用メニュー         ● ジ 診時間選択   |        |               | -   |
|                                             | (発動場所指定なし) (発動場所指定なし)                             | (予約状況描定なし)           1 < 1 > 1 | <b>~</b>                                         | **          |           | 2004年200<br>2004年200<br>実施日:2024年07月04日(木曜日)                                                               |        |               |     |
|                                             | 操作選択                                              | 予約日                            | 姓名                                               | 保険証券号       | 受診薬       | Splear.                                                                                                    | 机时间    | 预停            |     |
|                                             | 受診場所変更 詳細 編集 削除                                   | l.                             | 同友 会太                                            | 00223       | 未発送       | 受助日を漏死                                                                                                    | 09:00  | 0             |     |
|                                             | <b>*##</b>                                        | ]                              | 同友 会委                                            | 00224       | 未発送       | 오바(10 8 m)<br>- 카이바트 6 m)                                                                                  | 09:15  | 0             |     |
|                                             | 予約解除         詳細         保放监督可更新                   | 20240513 09:00                 | ■友 会次<br>■ ★ ★ # ★ # ★ # ★ # ★ # ★ # ★ # ★ # ★ # | 00225       | 未発送       |                                                                                                    | 09:30  | 0             |     |
|                                             | 7約解除         詳細         保険証券与更新                   | 20240513 09:00                 | 同友 会美                                            | 01579       | 未発送       |                                                                                                    | 09:45  | 0             |     |
|                                             |                                                   |                                |                                                  |             |           | 98(4)76 C (2)7                                                                                             | 10:00  | 0             |     |
|                                             |                                                   |                                |                                                  |             |           | 96000 C 800                                                                                                | 10:15  | 0             |     |
|                                             |                                                   |                                |                                                  |             |           | 96000 C 810                                                                                                | 10:30  | 0             |     |
|                                             |                                                   |                                |                                                  |             |           | 964970 C BIR                                                                                               | 10:45  | 0             |     |
|                                             |                                                   |                                |                                                  |             |           | 98/00 C BIC                                                                                                | 11:00  | 0             |     |
|                                             |                                                   |                                |                                                  |             |           | 予約時間を最終                                                                                                    | 11:15  | 0             |     |

#### 個別に操作する(予約解除)

- ■予約を設定済の受診者は「予約解除」メニューが表示されます。
- ■「予約解除」すると予約情報は消去されます。
- ■「予約解除」後、別日程で予約をする場合は再度、「予約設定」メニューにて予約を確定させてください。

| 巡回健康診断予約   |                                 |                                                                                   |                             |            | 🙆 но     | ME 20 アカウ: | 21 🕞 🖓 |
|------------|---------------------------------|-----------------------------------------------------------------------------------|-----------------------------|------------|----------|------------|--------|
| ◎ 事業所用メニュー | <b>同友会 様</b><br>東京都文家区西州1-15-10 |                                                                                   | <ul> <li>抽出された受診</li> </ul> | 者:5名       |          |            |        |
|            | ④ 個別操作画面<br>55                  | (受診場所指定なし)     (     (     マショー     マン     (     マン     マ     )     (     1     ) | (予約状況指定なし)                  | <b>v</b> ( | - HR     |            |        |
|            | 操作選択                            |                                                                                   | 予約日                         | 姓          | 8        | 保険証券号      | 受診察    |
|            | 受診場所変更                          | 37 MI 66.70. 1919                                                                 |                             | 同友         | 会太<br>会英 | 00223      | 未発送    |
|            | 予約解除                            | 詳細 保狭証备号更新                                                                        | 20240513 09:00              | 同友         | 会次       | 00225      | 未発送    |
|            | 受診場所変更                          | 詳細 編集 削除<br>詳細 保険証券号更新                                                            | 20240513 09:00              | 同友         | 会統       | 00226      | 未発送    |
|            |                                 |                                                                                   |                             |            |          |            |        |
|            |                                 |                                                                                   |                             |            |          |            |        |
|            |                                 |                                                                                   |                             |            |          |            |        |

#### 個別に操作する(受診場所変更)

■ 受診場所が事業所になっている受診者の方には「受診場所変更」メニューが表示されます。

■ 選択するとディスプレイ健保会館での予約が可能になります。 (一度選択すると事業所受診には戻せませんのでご注意ください)

| ● 東東州県ノニュー       ○ 東東州県ノニュー     ○ 日 1 200 4 1 200 4 1 20               | fi:5名<br><b>v</b><br>粒<br>両友 | 枝章               | 保険証券等 | 受診薬 |
|----------------------------------------------------------------------------------------------------|------------------------------|------------------|-------|-----|
| ④ 個別操作面面     「(名) (分)(次(指定なし)) ▼ (子内)(次(指定なし))     「< < 1 > 1     」     「< 1 > 1     」     」     」     」     」     」     」     」     」     」     」     」     」     」     」     」     」     」     」     」     」     」     」     」     」     」     」     」     』     』     』     』     』     』     』     』     』     』     』     』     』     』     』     』     』     』     』     』     』     』     』     』     』     』     』     』     』     』     』     』     』     』     』     』     』     』     』     』     』     』     』     』     』     』     』     』     』     』     』     』     』     』     』     』     』     』     』     』     』     』     』     』     』     』     』     』     』     』     』     』     』     』     』     』     』     』     』     』     』     』     』     』     』     』     』     』     』     』     』     』     』     』     』     』     』     』     』     』     』     』     』     』     』     』     』     』     』     』     』     』     』     』     』     』     』     』     』     』     』     』     』     』     』     』     』     』     』     』     』     』     』     』     』     』     』     』     』     』     』     』     』     』     』     』     』     』     』     』     』     』     』     』     』     』     』     』     』     』     』     』     』     』     』     』     』     』     』     』     』     』     』     』     』     』     』     』     』     』     』     』     』     』     』     』     』     』     』     』     』     』     』     』     』     』     』     』     』     』     』     』     』     』     』     』     』     』     』     』     』     』     』     』     』     』     』     』     』     』     』     』     』     』     』     』     』     』     』     』     』     』     』     』     』     』     』     』     』     』     』     』     』     』     』     』     』     』     』     』     』     』     』     』     』     』     』     』     』     』     』     』     』     』     』     』     』     』     』     』     』     』     』     』     』     』     』     』     』     』     』     』     』     』     』     』     』     』     』     』     』     』     』     』     』     』     』 | <b>*</b><br>姓                | 使素               | 保険証書号 | 受診原 |
| オケ選邦 予約日<br>(男型名本文字) (別田) (田田) (田田)<br>(日本) (日本) (田田) (田田) (田田) (田田) (田田) (田田) (田田) (田                                                                                                    | 姓                            | â                | 保険証券号 | 受診察 |
|                                                                                                    | 19125                        | <u>+</u> +       | 00222 |     |
|                                                                                                    | 同友                           | 五八<br>会 <b>英</b> | 00223 | 未発送 |
| FFMIN         HILL         SERIE + XE         2024051309.00           SERIEX         HILL         HILL         HILL         HILL                                                                                                    | 同友                           | 会次<br>会統         | 00225 | 未発送 |
| FFINE         BB         BBSUGFFEE         20240313 09:00                                                                                                    | 同友                           | 会英               | 01579 | 未殉送 |
|                                                                                                    |                              |                  |       |     |
|                                                                                                    |                              |                  |       |     |

日程変更可能期間について

- ■ご予約いただいた日程は、「予約解除」メニューが表示されている限り変更可能です。
- ■「予約解除」されると「予約設定」メニューが表示されます。
- ■受診票が発送された後は「予約解除」メニューが表示されなくなります。 受診票発送後の予約変更については弊会へ電話、またはメールにてご連絡ください。

昨年度の名簿をダウンロードする

「昨年度の名簿」を選択することで、昨年度に登録された名簿情報がダウンロードされます。
 ※電話やメール、当日会場にて修正された情報は反映されておりません。

昨年度登録時に誤りがあった情報(氏名や生年月日等)は編集をお忘れないようご注意ください。 ■ダウンロードされた名簿をそのまま、もしくは編集して名簿アップロードにご使用いただけます。

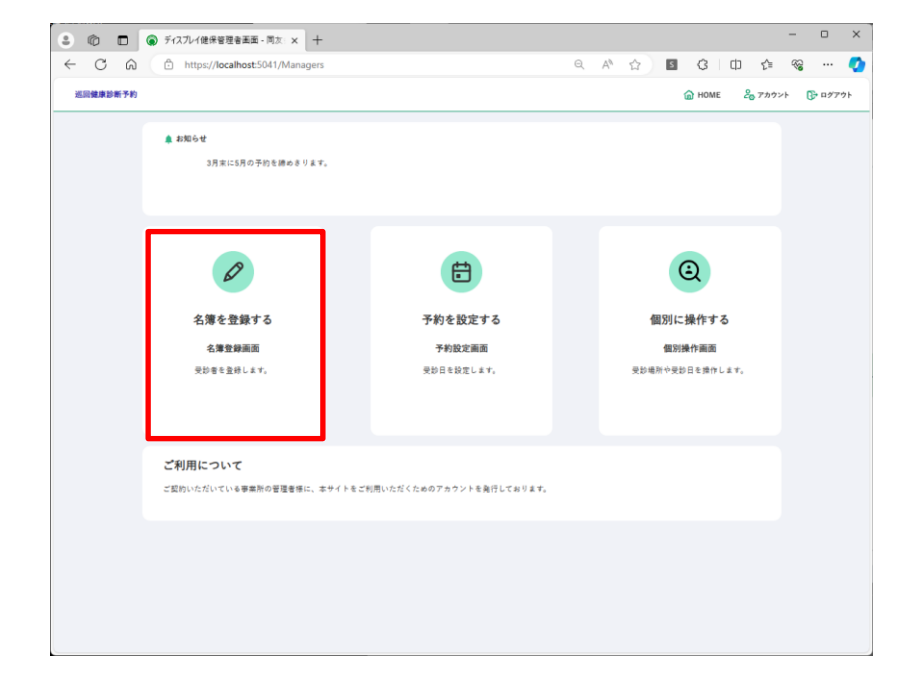

| 3 🕼 🗖 🗑 69952                                       | 録する - 同友会健診予約:× 十                                                                                                    |          |          |                  |                                    |         |                          | - 0                       | ×    |
|-----------------------------------------------------|----------------------------------------------------------------------------------------------------|----------|----------|------------------|------------------------------------|---------|--------------------------|---------------------------|------|
| <ul> <li>C (G) (C) htt</li> <li>送回健康診新予約</li> </ul> | ps:// <b>localhost</b> :5041/Managers/PatientListManager                                                                                                    | ient     |          | Q                | A" ☆                               | ■ {3    | 口 公<br>2 <sub>6</sub> 7カ | : ₩ <b>3 …</b><br>ウ≻⊦ ᠿ∎? | 779F |
| ◎ 事業所用メニュー                                          | <b>同友会様</b><br>東京部文賞広西州1-15-10                                                                                                    |          |          | • 受診者:<br>• 健保会部 | 1名(事業所<br>11日<br>11日<br>11日<br>11日 | そ記者:0名) |                          |                           |      |
|                                                     | ② 名簿登録画面<br>(5.874-A358<br>○ 日本358<br>○ 日本 | 名簿アップロード | <b>2</b> | ダウンロード<br>1 > 1  | ) 14                               |         | 尊を一括消去                   | )                         | -    |
|                                                     | 操作                                                                                                    | 希望会场     | 希望月      | 推                | â                                  | 保険証書号   | 性別                       | 誕生日                       |      |
|                                                     |                                                                                                    | 健保会諸     | 6        | 同友               | 会英                                 | 01579   | 2                        | 19690724                  |      |
|                                                     |                                                                                                    |          |          |                  |                                    |         |                          |                           |      |
|                                                     |                                                                                                    |          |          |                  |                                    |         |                          |                           |      |
|                                                     |                                                                                                    |          |          |                  |                                    |         |                          |                           |      |
|                                                     |                                                                                                    |          |          |                  |                                    |         |                          |                           |      |

#### ■健診予約サイトを終了する場合はログアウトしてください。

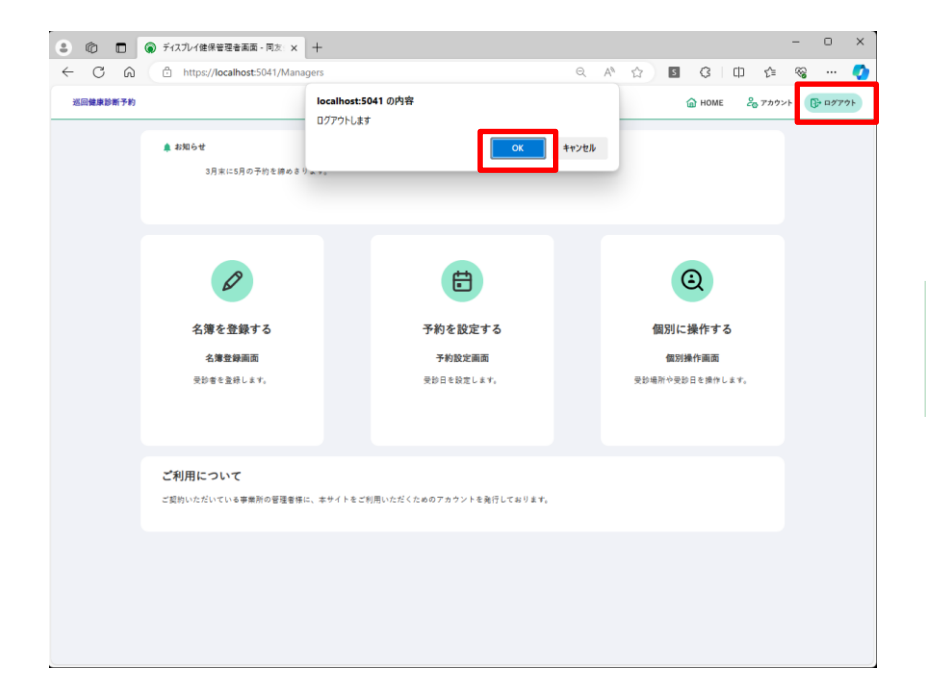

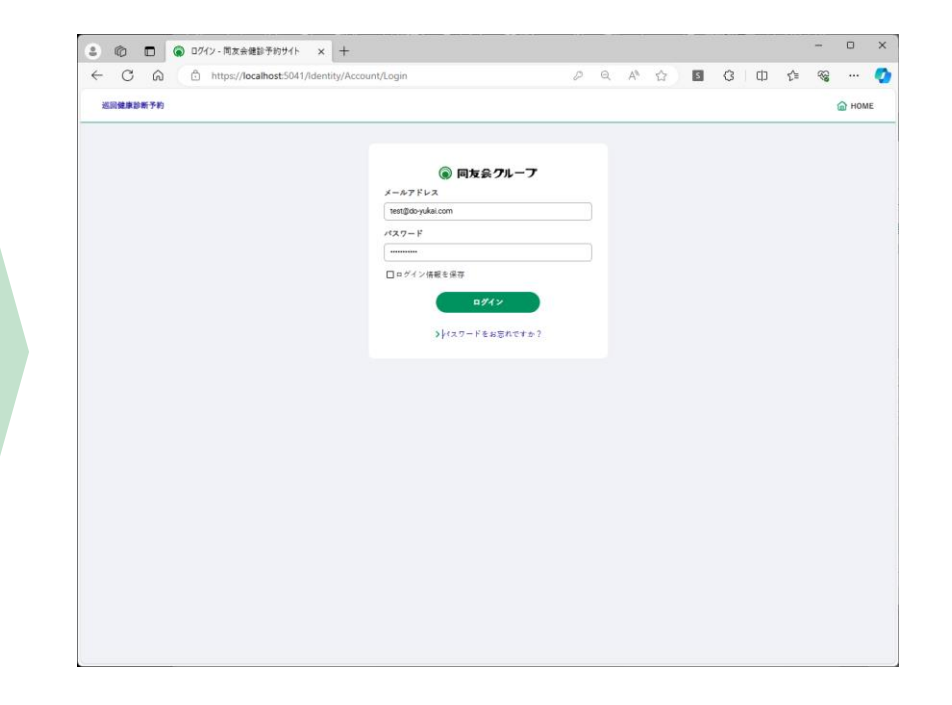

# Always Your Partner

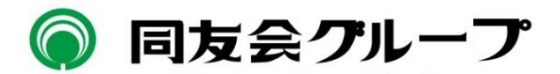